PUBLIK

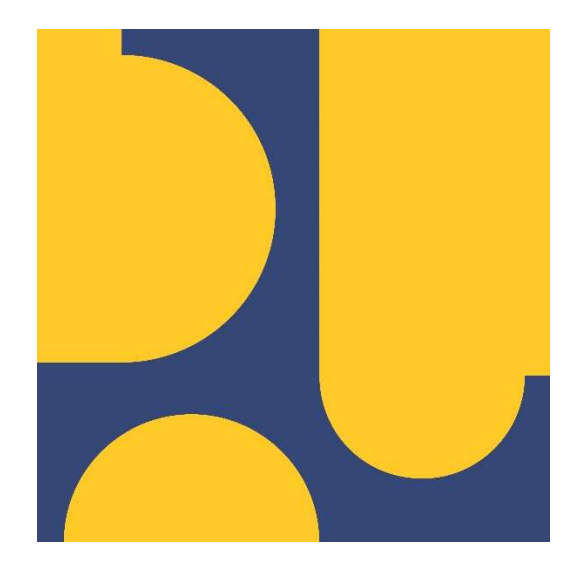

# Panduan Aplikasi Sistem Informasi Registrasi LPPK

## LPJK

Lembaga Pengembangan Jasa Konstruksi

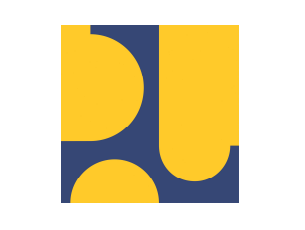

Versi: 1.0

Halaman 2 dari 18

## DAFTAR ISI

| DAFTAR     | R ISI                                                                                              | 2       |
|------------|----------------------------------------------------------------------------------------------------|---------|
| Panduar    | n Aplikasi Sistem Informasi Registrasi LPPK                                                        | 3       |
| Α.         | Bagan Alir Permohonan Registrasi LPPK                                                              | 3       |
| В.         | Bagan Alir Permohonan Penghapusan Registrasi LPPK                                                  | 4       |
| C.         | Pendaftaran Akun Registrasi LPPK                                                                   | 5       |
| D.         | Login Aplikasi Sistem Informasi Registrasi LPPK                                                    | 7       |
| E.<br>LPPK | Melengkapi data dan unggahan dokumen persyaratan aplikasi sistem informasi registra oleh pendaftar | si<br>9 |
| 1.         | Input Data Administrasi                                                                            | 9       |
| 2.         | Input Data Self Assesment                                                                          | 9       |
| 3.         | Input Data Program Kerja 1                                                                         | 0       |
| 4.         | Input Data Instruktur / Pengajar 1                                                                 | 2       |
| 5.         | Input Data Prasarana 1                                                                             | 4       |
| 6.         | Input Data Sarana 1                                                                                | 5       |
| 7.         | Final submit1                                                                                      | 6       |
| F.         | Penerimaan hasil surat tanda registrasi1                                                           | 8       |

|  |                                                      | Nomor Dokumen: O06098 |
|--|------------------------------------------------------|-----------------------|
|  | Panduan Aplikasi Sistem<br>Informasi Registrasi LPPK | Versi: 1.0            |
|  |                                                      | Halaman 3 dari 18     |

## Panduan Aplikasi Sistem Informasi Registrasi LPPK

## A. Bagan Alir Permohonan Registrasi LPPK

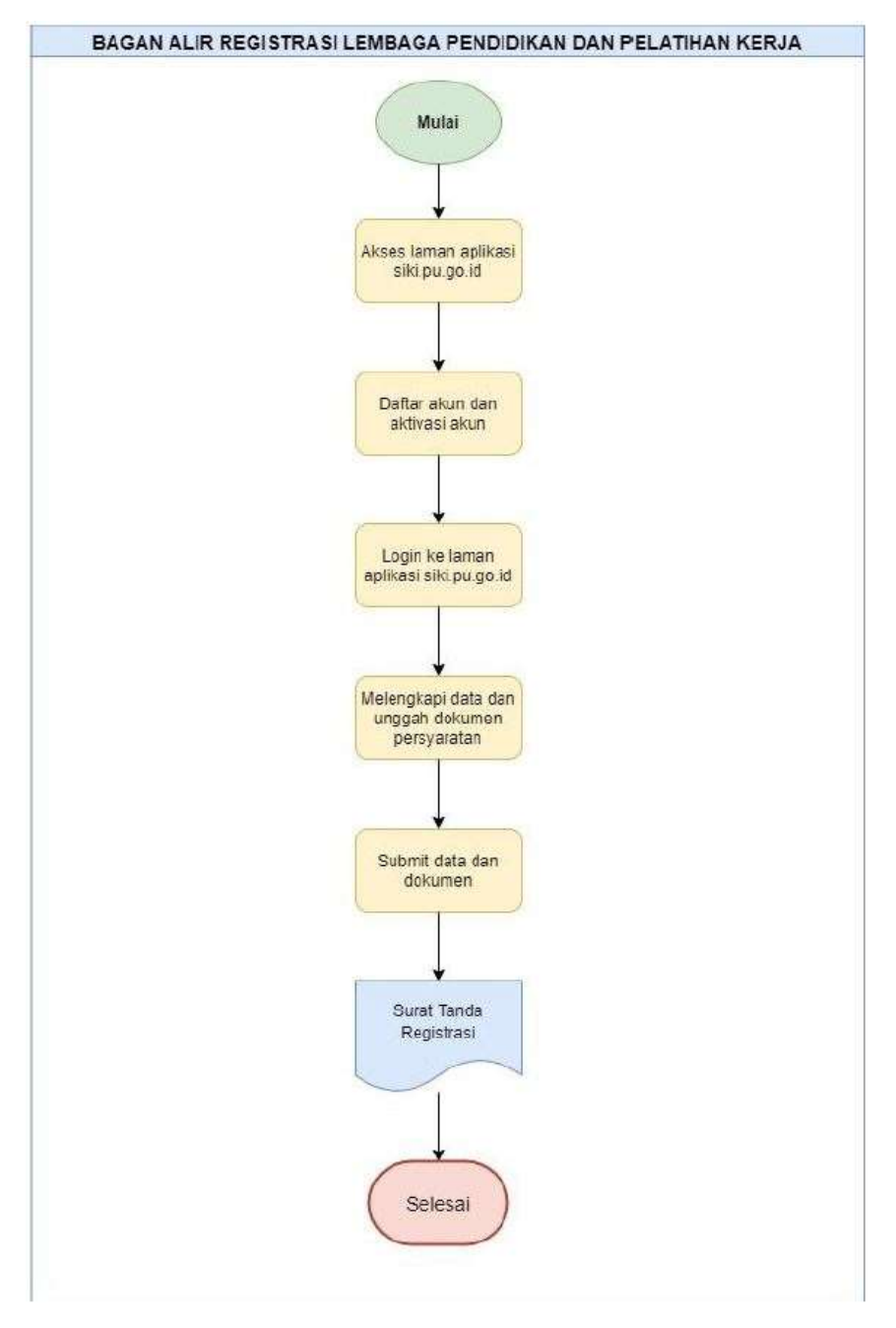

Gambar 1 : Bagan alir permohonan registrasi LPPK

|                                                      | Nomor Dokumen: O06098 |
|------------------------------------------------------|-----------------------|
| Panduan Aplikasi Sistem<br>Informasi Registrasi LPPK | Versi: 1.0            |
|                                                      | Halaman 4 dari 18     |

#### B. Bagan Alir Permohonan Penghapusan Registrasi LPPK

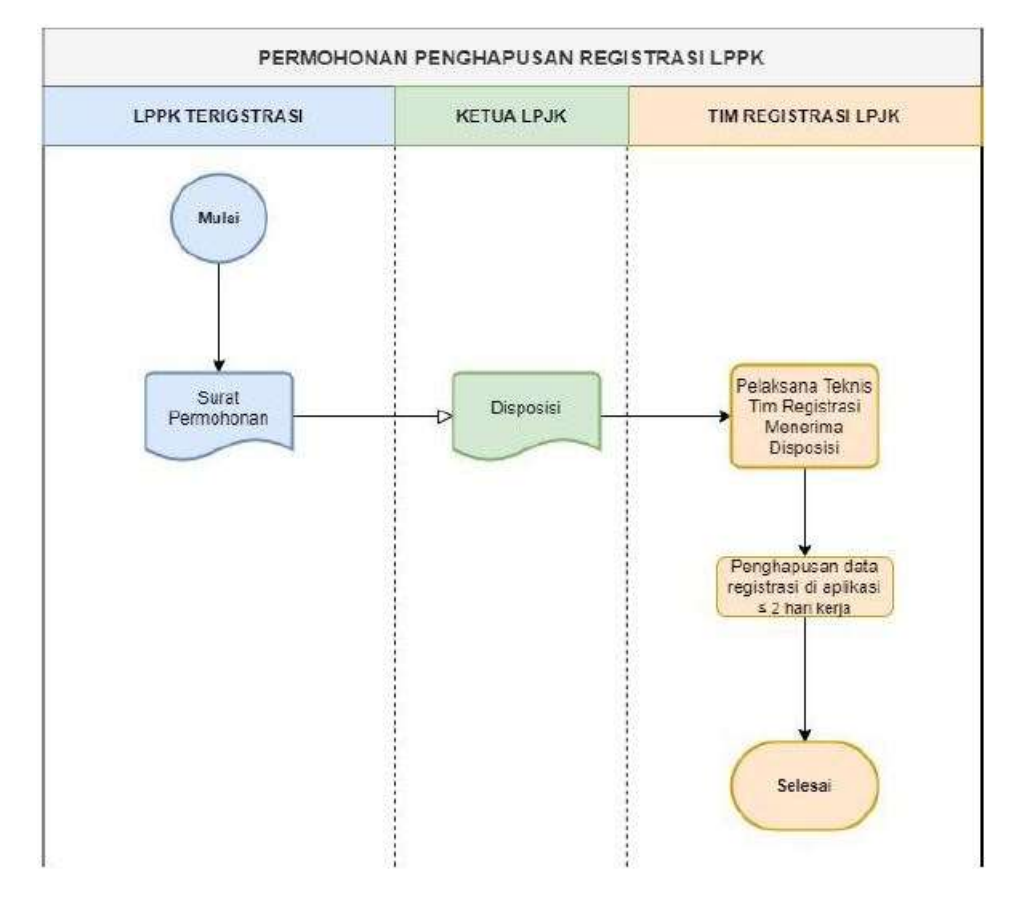

Gambar 2 : Bagan alir permohonan penghapusan registrasi LPPK

|                                                      | Nomor Dokumen: O06098 |
|------------------------------------------------------|-----------------------|
| Panduan Aplikasi Sistem<br>Informasi Registrasi LPPK | Versi: 1.0            |
|                                                      | Halaman 5 dari 18     |

#### C. Pendaftaran Akun Registrasi LPPK

Untuk melakukan pendaftaran akun registrasi LPPK, yang harus dilakukan adalah mengakses aplikasi pada <u>https://lisensijakon.pu.go.id/</u> kemudian pilih menu **LPPK** 

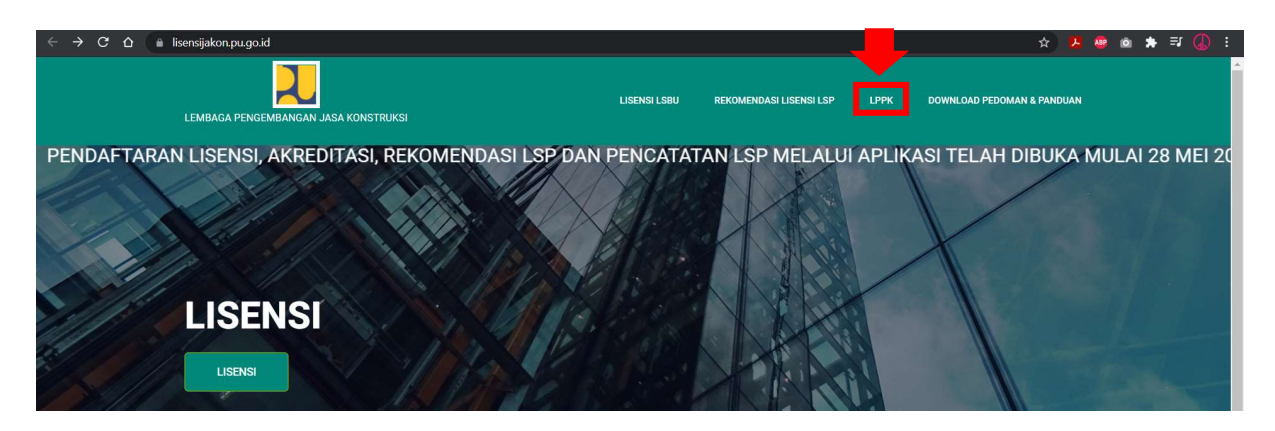

Gambar 3 : Tampilan halaman dashboard SIKI

Kemudian tahapan selanjutnya yang harus dilakukan adalah klik tombol **Daftar**, untuk masuk ke halaman pendaftaran akun registrasi LPPK, seperti pada gambar dibawah ini

| SISTEM INFORMASI REGISTRASI                                                                   |  |
|-----------------------------------------------------------------------------------------------|--|
|                                                                                               |  |
| 1 email                                                                                       |  |
| Password                                                                                      |  |
| Login 📎                                                                                       |  |
| – Tidak mempunyai akun silakan mendaftar –                                                    |  |
| Daftar                                                                                        |  |
| By continuing, you're confirming that you've read our<br>Terms & Conditions and Cookie Policy |  |

#### Gambar 4 : Tampilan halaman aplikasi sistem informasi registrasi LPPK

Pada halaman pendaftaran akun registrasi LPPK, lakukan input data yang diminta dan upload berkas, diantaranya :

Halaman 6 dari 18

- Input Nama Penanggung Jawab
- Input Nama Lembaga Pendidikan / Pelatihan
- Input Email
- Pilih Kategori Lembaga
- Pilih Jenis Lembaga
- Input Kontak HP
- Input Username
- Input Password
- Input Confirm Password
- Upload Izin Pendirian LPPK
- Upload Surat Permohonan

|                                                                                                    | Pendaftaran Akur<br>* semua for                                                                     | n Registrasi LPPK                                                                                                    |  |
|----------------------------------------------------------------------------------------------------|----------------------------------------------------------------------------------------------------|----------------------------------------------------------------------------------------------------|--|
| Nama Penanggung Jawab                                                                                                    |                                                                                                    |                                                                                                    |  |
| Nama Lembaga Pendidikan / Pelatihan                                                                                                    | 1,                                                                                                  | Email                                                                                                    |  |
|                                                                                                    |                                                                                                    | * Pastikan email benar dan aktif                                                                                                    |  |
| Pilin Kategori Lembaga                                                                                                    | ~                                                                                                   | Pilih Jenis Lembaga                                                                                                    |  |
| Kontak HP                                                                                                    | 6                                                                                                   | username                                                                                                    |  |
| Password                                                                                                    | 2.                                                                                                  | Confirm Password                                                                                                    |  |
| zin Pendirian LPPK<br>Accepted formats: pdf, zip, rar M<br>Surat Permohonan<br>Accepted formats: pdf, zip, rar M<br>Term :                                                                                                  | ax file eize 20Mb<br>ax file eize 20Mb                                                              |                                                                                                    |  |
| Dengan ini saya menyatakan bahwa seluruh data yang<br>gunakan untuk login ke Aplikasi ini dan saya lakukan di<br>konsekuensi hukum, yang mana dapat dikategorikan at<br>dengan hukum yang berlaku di wilayah Negara Kesatua | i saya masukkan dalan<br>angan penuh kesadaran<br>iu diduga sebagai pema<br>n Republik Indonesia. P | n apikasi ini adalah benar, valid, terkini termasuk identitas yang saya<br>(tanpa paksaan). Segala inkonsistensi data yang akan berakibat pada<br>Isuan identitas, akan menjadi tanggung jawab saya sepenuhnya sesuai<br>emyataan persetujuan elektronik ini dilakukan secara sadar dan penuh<br>10. Inatuna Informari dan Transetti Eutotroio. Incarata anuthabara |  |

Gambar 5 : Tampilan halaman pendaftaran akun registrasi LPPK

Setelah data sudah terinput dan terupload klik tombol **Submit** untuk mendaftarkan akun. Setelah berhasil maka akan tampil halaman seperti pada gambar dibawah ini.

| LPJK            |                                                                                                    | cindy 🛛 |
|-----------------|----------------------------------------------------------------------------------------------------|---------|
| Registrasi LPPK |                                                                                                    |         |
|                 |                                                                                                    |         |
|                 | Dottfration                                                                                                    |         |
|                 | monon atunggu pendataran akun anda sedang dilakukan tanapan ventikasi dan persetujuan olen sekretanat LPJK. Tenma kasin |         |
|                 |                                                                                                    |         |
|                 |                                                                                                    |         |

Gambar 6 : Tampilan hasil pendaftaran akun LPPK

Setelah itu pendaftar wajib melakukan pengecekan untuk verifikasi email yang sudah didaftarkan diawal → klik tombol **Verify Email Address** seperti pada gambar dibawah ini.

|                                  |                                                      |                                                                                                    | No                             | mor Dokumen: O06098              |
|----------------------------------|------------------------------------------------------|----------------------------------------------------------------------------------------------------|--------------------------------|----------------------------------|
|                                  | Panduan Aplikasi Sistem<br>Informasi Registrasi LPPK | Vei                                                                                                    | rsi: 1.0                       |                                  |
|                                  |                                                      |                                                                                                    | Ha                             | laman 7 dari 18                  |
| Registrasi LPPK<br>kepada saya + |                                                      |                                                                                                    |                                | 22.33 (55 menit yang lalu) 😤 🔦 🗄 |
|                                  |                                                      | L9                                                                                                    |                                |                                  |
|                                  |                                                      |                                                                                                    |                                |                                  |
|                                  | <b>Hel</b><br>Plea                                   | <b>llo!</b><br>ase click the button below to verify your email address.                                                                                                    |                                |                                  |
|                                  |                                                      | Verify Email Address                                                                                                    |                                |                                  |
|                                  | lf yo                                                | ou did not create an account, no further action is required.                                                                                                    |                                |                                  |
|                                  | Reg<br>Lara                                          | ards,<br>avel                                                                                                    |                                |                                  |
|                                  | If yo<br>the I<br>y/3/<br>ure=                       | u're having trouble clicking the "Verify Email Address" button, copy and J<br>URL below into your web browse: <u>https://dev.siki.pugoid/lppk-v2/email</u><br>322c9ca1147ca3d2ab5c682d9920963d411bb947expires=1630082007&<br>44fff3842310fd61bdb2bc0c0960bd201f0964a616a46c9e267c8c22f2e31b | oaste<br>/verif<br>ignat<br>19 |                                  |

Gambar 7 : Tampilan verifikasi email pendaftaran

Kemudian akun akan dilakukan verifikasi oleh LPJK, setelah dilakukan verifikasi maka notifikasi akan tampil pada email, seperti pada gambar dibawah ini, kemudian klik tombol **Login** untuk login aplikasi atau langsung buka aplikasi sistem informasi registrasi LPPK

| User Approve 🔉 Kotak Masuk ×     |                                                                                                    | 0 | ē | Ľ |
|----------------------------------|----------------------------------------------------------------------------------------------------|---|---|---|
| Registrasi LPPK<br>kepada saya 👻 | 22.40 (56 menit yang lalu                                                                                                    | ☆ | * | : |
|                                  |                                                                                                    |   |   |   |
|                                  | Hello!<br>Hallo akun anda sudah disetujui oleh Sekretariat LPJK                                                                                                    |   |   |   |
|                                  | Login       Terimakasih sudah mendaftar!       Regards,       Laravel                                                                                                    |   |   |   |
|                                  | If you're having trouble clicking the "Login" button, copy and paste the URL below into your web browser: <a href="https://sikipu.go.id/lppk">https://sikipu.go.id/lppk</a> |   |   |   |
|                                  | © 2021 Laravel. All rights reserved.                                                                                                    |   |   |   |

Gambar 8 : Tampilan login aplikasi LPPK setalah diverifikasi LPJK

D. Login Aplikasi Sistem Informasi Registrasi LPPK

|                                                      | Nomor Dokumen: O06098 |
|------------------------------------------------------|-----------------------|
| Panduan Aplikasi Sistem<br>Informasi Registrasi LPPK | Versi: 1.0            |
|                                                      | Halaman 8 dari 18     |

setelah pendaftaran akun sudah diverifikasi oleh LPJK, maka user bisa login pada aplikasi sistem informasi registrasi LPPK yang terdapat pada <u>https://siki.pu.go.id</u>  $\rightarrow$  klik menu LPPK  $\rightarrow$  setelah klik menu LPPK akan tampil halaman login seperti pada gambar dibawah ini, input :

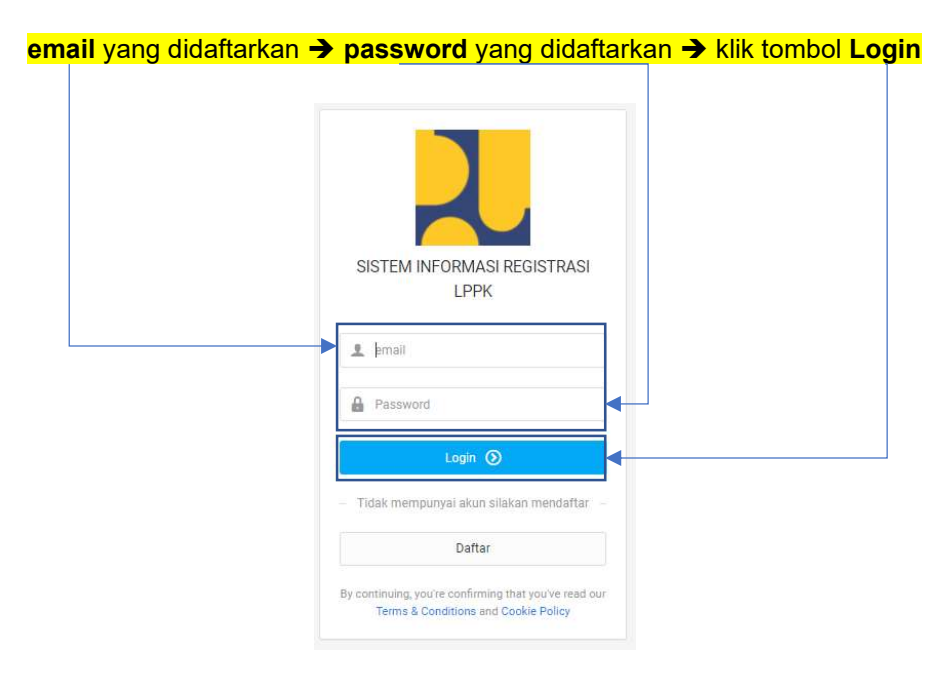

Gambar 9 : Tampilan halaman login aplikasi sistem informasi registrasi LPPK

|                                                      | Nomor Dokumen: O06098 |
|------------------------------------------------------|-----------------------|
| Panduan Aplikasi Sistem<br>Informasi Registrasi LPPK | Versi: 1.0            |
|                                                      | Halaman 9 dari 18     |

E. Melengkapi data dan unggahan dokumen persyaratan aplikasi sistem informasi registrasi LPPK oleh pendaftar

#### 1. Input Data Administrasi

Setelah berhasil login, input data administrasi LPPK, dengan mengakses menu **Registrasi** LPPK → pilih submenu Administrasi

Lengkapi input data dan upload berkas yang diminta → klik tombol **Submit** untuk menyimpan data administasi.

| Administrasi                                |                                                                                                    |                  | l v                 |
|---------------------------------------------|----------------------------------------------------------------------------------------------------|------------------|---------------------|
| A INFORMASI UMUM                            |                                                                                                    |                  |                     |
| Nama Lembaga                                | Pelathan Kita Bersama                                                                                                    | Tahun Berdiri    | 2020                |
| NPWP                                        | 01.010.100.0-000.000                                                                                                    | Jumlah Pegawai   | 20                  |
| Jenis Lembaga                               | SMK                                                                                                    | Website          | https://pkb.edu     |
| Nama Pimpinan                               | Junaedi                                                                                                    | Provinsi         | DKI Jakarta ~       |
| Email                                       | pkb@pkb.edu                                                                                                    | Kabupaten / Kota | Jakarta Selatan     |
| No Telpon                                   | 02155753455                                                                                                    | Alamat           | JI. W(øyø I, No. 35 |
| Foto LPPK Tampak Depan bengan Plang<br>Nama | X<br>Tesus Sector performance<br>(click-4.0)<br>C<br>X Rence Characteristics<br>X Rence Characteristics<br>X | Kos Pu           | 15148               |

#### Gambar 10 : Tampilan halaman input data administrasi

Jika sudah berhasil terinput maka akan tampil keterangan berhasil seperti pada gambar dibawah ini :

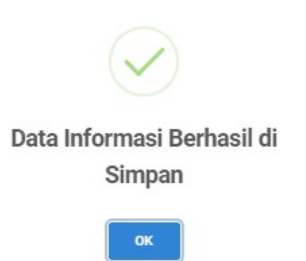

#### Gambar 11 : Tampilan keterngan berhasil input data administrasi

#### 2. Input Data Self Assesment

Setelah selesai meakukan input data administrasi, tahap selanjutnya adalah input data program kerja, akses menu **Registrasi LPPK →** pilih submenu **Self Assesment** 

|                                                      | Nomor Dokumen: O06098 |
|------------------------------------------------------|-----------------------|
| Panduan Aplikasi Sistem<br>Informasi Registrasi LPPK | Versi: 1.0            |
|                                                      | Halaman 10 dari 18    |

Lengkapi input data yang diminta → setelah data sudah terinput dan klik tombol **Submit** untuk menyimpan data Self Assesment

| Home - Self Assesment                                 |                                                   |                            |                  |   |            |
|-------------------------------------------------------|---------------------------------------------------|----------------------------|------------------|---|------------|
| 🇌 Home / Program Kerja                                |                                                   |                            |                  |   |            |
| Self Assesment Lembaga Pendidikan                     |                                                   |                            |                  |   | ~          |
| A SELF ASSESMENT                                      |                                                   |                            |                  |   |            |
| Kejuruan/Jurusan/ Program Studi / Program<br>Keahlian | Juru Gambar Droffman - Sipi                       | Subklasifikasi             | ARSITEKTURAL     |   |            |
| Klasifikasi                                           | ARSITEKTUR LANSKAP, ILUMINASI DAN DESAIN INTERIOR | ×                          |                  |   |            |
|                                                       |                                                   |                            |                  |   | Submit +   |
| Data Self Assesment                                   |                                                   |                            |                  |   | ~          |
| Filter: Type to filter Q.                             |                                                   |                            |                  |   | Show: 10 v |
| No ~ Kejuruan/                                        | lurusan/ Program Studi / Program Keahlian         | 0 Klasifikasi              | 0 Subklasifikasi | 0 | 0 Action   |
|                                                       |                                                   | No data available in table |                  |   |            |
| Showing 0 to 0 of 0 entries                           |                                                   |                            |                  |   |            |

#### Gambar 12 : Tampilan halaman self assesment

Setelah berhasil diinput maka data self assesment akan tersimpan dan akan tampil pada halaman bawah untuk data dan file yang sudah diinput seperti pada gambar yang ada dibawah ini dan data ini juga bisa dilakukan fungsi edit dan delete untuk perbaikan data inputan :

| Home - Self Assessment                               |                                      |   |                         |                            |                      |                  |   |            |        |
|------------------------------------------------------|--------------------------------------|---|-------------------------|----------------------------|----------------------|------------------|---|------------|--------|
| 🛊 Home / Program Kerja                               |                                      |   |                         |                            |                      |                  |   |            |        |
| Self Assesment Lembaga Pendidi                       | an                                   |   |                         |                            |                      |                  |   | ~          |        |
| SELF ASSESSMENT                                      |                                      |   |                         |                            |                      |                  |   |            |        |
| Kejuruan/Jurusen/ Program Studi / Progra<br>Keahlian | 1                                    |   |                         | Subklasfikasi              | Pilih Subklasifikasi |                  |   | *          |        |
| Klasifikasi                                          | Plin Klasifikasi                     |   | ×.                      |                            |                      |                  |   |            |        |
|                                                      |                                      |   |                         |                            |                      |                  |   | Submit +   |        |
| Data Self Assesment                                  |                                      |   |                         |                            |                      |                  |   | •          |        |
| Filter. Q                                            |                                      |   |                         |                            |                      |                  |   | Show: 10 v |        |
| No ~ Kejuruan/Juru                                   | an/ Program Studi / Program Keahlian | 0 | Klasifikasi             |                            |                      | C Subklasifikasi | 0 | C Action   | - Edit |
| 1 Juru Gambar/                                       | afiman - Sipi                        |   | ARSITEKTUR LANSKAP, ILL | MINASI DAN DESAIN INTERIOR |                      | ARGITEKTURAL     |   |            |        |
| Showing 1 to 1 of 1 entries                          |                                      |   |                         |                            |                      |                  |   | 1 m        | Delete |

#### Gambar 13 : Tampilan halaman hasil input data self assesment

#### 3. Input Data Program Kerja

Setelah input data self assesment, tahap selanjutnya adalah input data program kerja, akses menu **Registrasi LPPK →** pilih submenu **Program Kerja** 

Lengkapi input data yang diminta → setelah data sudah terinput dan klik tombol **Submit** untuk menyimpan data program kerja

|                                                      | Nomor Dokumen: O06098 |
|------------------------------------------------------|-----------------------|
| Panduan Aplikasi Sistem<br>Informasi Registrasi LPPK | Versi: 1.0            |
|                                                      | Halaman 11 dari 18    |

| Program Kerja          |   |          |              |         |                       |                           |           |                      |               |                    |         |     |
|------------------------|---|----------|--------------|---------|-----------------------|---------------------------|-----------|----------------------|---------------|--------------------|---------|-----|
| A PROGRAM KERJA        |   |          |              |         |                       |                           |           |                      |               |                    |         |     |
| Program Kerja          |   |          |              |         |                       | Output                    |           |                      |               |                    |         |     |
| Bentuk Kegiatan        |   |          |              |         |                       | Tahun                     |           |                      |               |                    |         |     |
| Tujuan                 |   |          |              |         |                       | Keterangan                |           |                      |               |                    |         |     |
|                        |   |          |              |         |                       | Dokumen Ya<br>sudah ditan | ang<br>da | Browse               |               |                    |         |     |
|                        |   |          |              |         |                       | tangani                   |           | Accepted formats: pc | f, zip, rar M | tax file size 50Mb |         |     |
|                        |   |          |              |         |                       |                           |           |                      |               |                    | Save    | •   |
| Data Program           |   |          |              |         |                       |                           |           |                      |               |                    |         |     |
|                        |   |          |              |         |                       |                           |           |                      |               |                    |         |     |
|                        | Q |          |              |         |                       |                           |           |                      |               |                    | Show: 1 | 0 ~ |
| Filter. Type to filter |   |          |              |         |                       |                           |           |                      |               |                    |         |     |
| Filter: Type to filter | ٥ | Kegiatan | \$<br>Tujuan | ÷       | Output                | \$                        | Tahun     | Keterangan           | ~             | Dokumen            | C Actio | n   |
| Filter                 | ¢ | Kegiatan | \$<br>Tujuan | 0<br>No | Output<br>data availa | 0<br>Ible in table        | Tahun     | Keterangan           | < >           | Dokumen            | Actio   | n   |

#### Gambar 14 : Tampilan halaman input data program kerja

Setelah data sudah terinput maka data akan tampil pada halaman bawah, seperti pada gambar dibawah ini, data program kerja yang terinput bisa dihapus dengan klik tombol merah dan diedit dengan klik tombol biru.

|                                                      | Nomor Dokumen: O06098 |
|------------------------------------------------------|-----------------------|
| Panduan Aplikasi Sistem<br>Informasi Registrasi LPPK | Versi: 1.0            |
|                                                      | Halaman 12 dari 18    |

| A PROGE                | RAM KERJA                                |   |                  |        |        |                                          |       |                                 |                |             |       |      |
|------------------------|------------------------------------------|---|------------------|--------|--------|------------------------------------------|-------|---------------------------------|----------------|-------------|-------|------|
| Program <mark>k</mark> | Kerja                                    |   |                  |        |        | Output                                   |       |                                 |                |             |       |      |
| Bentuk Ke              | giatan                                   |   |                  |        |        | Tahun                                    |       |                                 |                |             |       |      |
| Tujuan                 |                                          |   |                  |        |        | Keterangan                               |       |                                 |                |             |       |      |
|                        |                                          |   |                  |        |        | Dokumen Yang<br>sudah ditanda<br>tangani | Accep | Browse<br>ted formats: pdf, zip | , rar Max file | e size 50Mb |       |      |
|                        |                                          |   |                  |        |        |                                          |       |                                 |                |             |       |      |
|                        |                                          |   |                  |        |        |                                          |       |                                 |                |             | 1     | Save |
| Data Pro               | ogram                                    |   |                  |        |        |                                          |       |                                 |                |             | 1     | Save |
| Data Pro               | ogram<br>Type to filter                  |   | à                |        |        |                                          |       |                                 |                |             | Show: | Save |
| Data Pro               | Ogram<br>Type to filter<br>Program Kerja | 0 | کر<br>Keglatan Ç | Tujuan | ≎ Outp | ut ÷                                     | Tahun | Keterangan                      | ÷ D            | bokumen     | Show: | Save |

Gambar 15 : Tampilan hasil input data program kerja

#### 4. Input Data Instruktur / Pengajar

Setelah data program kerja terinput, tahap selanjutnya adalah input data instruktur / pengajar, akses menu **Registrasi LPPK →** pilih submenu **Instruktur / Pengajar** 

Lengkapi input data yang diminta → setelah data sudah terinput dan klik tombol **Submit** untuk menyimpan data instruktur / pengajar

|                                                      | Nomor Dokumen: O06098 |
|------------------------------------------------------|-----------------------|
| Panduan Aplikasi Sistem<br>Informasi Registrasi LPPK | Versi: 1.0            |
|                                                      | Halaman 13 dari 18    |

| Instruktur / Tenaga Pengajar |                                   |                     |                 |                          |            |
|------------------------------|-----------------------------------|---------------------|-----------------|--------------------------|------------|
| INSTRUKTUR / TENAGA PENGAJAR |                                   |                     |                 |                          |            |
| NIK                          | 3671040524050000                  | Jenis Kelamin       | Wanita          |                          | D          |
| Nama Lengkap                 | Nama Instruktur                   | Pendidikan Terakhir | s1              |                          |            |
| Tanggal Lahir                | 04/04/1990                        |                     |                 |                          |            |
|                              |                                   |                     |                 |                          | Submit 🗆   |
|                              |                                   |                     |                 |                          |            |
| Data Instruktur / Pengajar   |                                   |                     |                 |                          |            |
| Filter: Type to filter       |                                   |                     |                 |                          | Show: 10 🗆 |
| No 🗆 NIK                     | Nama Instruktur / Tenaga Pengajar | Tanggal Lahir       | 3 Jenis Kelamin | 8 Pendidikan<br>Terakhir | Action 8   |
|                              | No data                           | available in table  |                 |                          |            |
| Showing 0 to 0 of 0 entries  |                                   |                     |                 |                          |            |

Gambar 16 : Tampilan halaman input data instruktur / pengajar

Setelah data sudah terinput maka data akan tampil pada halaman bawah, seperti pada gambar dibawah ini, data instruktur / pengajar yang sudah terinput bisa dilakukan beberapa action, seperti

|                          | s dengan klik tombol <b>d</b> | elete               |      |         |
|--------------------------|-------------------------------|---------------------|------|---------|
| anaput                   |                               |                     |      |         |
| Instruktur / Tenaga Pen  | qalar                         |                     |      |         |
| MINSTRUKTUR / TENAGA PER | NGAJAR                        |                     |      |         |
| NIK                      |                               | Jenis Kelamin       | Pria |         |
| Nama Lengkap             |                               | Pendidikan Terakhir |      |         |
| Tanggal Lahir            | mm/dd/yyyy                    | B                   |      | Subm    |
| Data Instruktur / Tenans | a Pennaiar                    |                     |      |         |
| Data insurktur / Tenage  | a n ta ngagai                 |                     |      |         |
|                          | 0                             |                     |      | Show: 1 |
| Filter: Type to filter   | 2                             |                     |      |         |

Gambar 17 : Tampilan halaman data hasil input data instruktur / tenaga pengajar

Tombol add jika diklik maka akan tampil seperti gambar dibawah, pada halaman ini user input dapat menambahkan data input tambahan (detail data instruktur / tenaga pengajar).

|                                                      | Nomor Dokumen: O06098 |
|------------------------------------------------------|-----------------------|
| Panduan Aplikasi Sistem<br>Informasi Registrasi LPPK | Versi: 1.0            |
|                                                      | Halaman 14 dari 18    |

| INSTRUKTUR / TENAGA PENGAJAR            |                                                                    |                                     |                                                        |
|-----------------------------------------|--------------------------------------------------------------------|-------------------------------------|--------------------------------------------------------|
| ma                                      | Nama Instruktur                                                    | Mata Pelajaran / Kuliah / Pelatihan | Pelatihan Tenaga Terampil Juru Gambar/Draftman - Sipil |
| tifikat Instruktur / TOT / Guru / Dosen | Sertifikat Keahlian Juru Gambar/Draftman - Sipil                   | Sertifikat Kompetensi Kerja         | TS003                                                  |
| tífiaat Instruktur / TOT / Guru / Dosen | x<br>Sertificat butchetar, TOT, Gina, Dotenpor<br>(283,22:48)<br>C | Setrifikat Kompetensi Kerja         | Section Compares Resp part<br>(282,77 x8)              |
|                                         | x Remove                                                           |                                     | × Remove                                               |

#### Gambar 18 : Tampilan halaman input data tambahan instruktur / tenaga pengajar

Setelah data sudah disimpan, jika user kembali ke data instruktur / tenaga kerja, maka hasil input dan upload berkas akan terupdate secara otomatis dan tampilannya seperti pada gambar dibawah ini :

| Data Ase    | sor                                                    |   |                                                  |   |                             |   |                    |   |          | ~                                                                                                    |
|-------------|--------------------------------------------------------|---|--------------------------------------------------|---|-----------------------------|---|--------------------|---|----------|----------------------------------------------------------------------------------------------------|
| Filter: T   | ype to filter Q                                        |   |                                                  |   |                             |   |                    |   |          | Show: 10 ~                                                                                                    |
| No o        | Mata Pelajaran                                         | 0 | Sertifikat Instruktur / TOT / Guru / Dosen       | 0 | Sertifikat Kompetensi Kerja | 0 | Dokumen Sertifikat | 0 | SKK      | Action 0                                                                                                    |
| #           | Pelatihan Tenaga Terampil Juru Gambar/Draftman - Sipil |   | Sertifikat Keahlian Juru Gambar/Draftman - Sipil |   | TS003                       |   | C Softcopy         |   | Softcopy | <ul> <li>Image: Constraint of the second second</li></ul> |
| Showing 1 t | o 1 of 1 entries                                       |   |                                                  |   |                             |   |                    |   |          | - 1                                                                                                    |

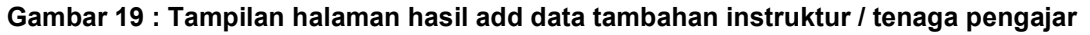

#### 5. Input Data Prasarana

Setelah input data instruktur / tenaga pengajar, tahapan selanjutnya adalah input data prasarana. Untuk input data prasarana akses menu **Registrasi LPPK →** pilih submenu **Prasarana**. Input nama ruangan, luas, jumlah, dan kapasitas dan upload **bukti prasarana**.

| Daftar Prasarana   |                                                                                                    |           |          | ~     |
|--------------------|----------------------------------------------------------------------------------------------------|-----------|----------|-------|
| 👌 DAFTAR PRASARANA |                                                                                                    |           |          |       |
| Nama Ruang         | Gedung Hotel A                                                                                         | Lues      | B0 Meter |       |
| Jumlah             | 1                                                                                                    | Kapasitas | 20.0rang |       |
| Lolood Buke        | Add Persons of<br>(21.21 more)     Accepted Formation (21.21 more)     Accepted Formation (21.21 more) |           |          |       |
|                    |                                                                                                    |           | Subs     | nit 🔹 |

Gambar 20 : Tampilan halaman input data prasarana

|                                                      | Nomor Dokumen: O06098 |
|------------------------------------------------------|-----------------------|
| Panduan Aplikasi Sistem<br>Informasi Registrasi LPPK | Versi: 1.0            |
|                                                      | Halaman 15 dari 18    |

Setelah data selesai di submit, maka data akan tampil pada halaman bawah, seperti pada gambar dibawah ini, data yang sudah terinput, bisa diedit atau dihapus

| Daftar Prasarana            |                                                    |   |        |    |          |   |           |   |            | ~                                       |                |
|-----------------------------|----------------------------------------------------|---|--------|----|----------|---|-----------|---|------------|-----------------------------------------|----------------|
| 👌 DAFTAR PRASARANA          |                                                    |   |        |    |          |   |           |   |            |                                         |                |
| Nama Ruang                  |                                                    |   |        | Lu | Jas      |   |           |   |            |                                         |                |
| Jumlah                      |                                                    |   |        | Ка | apasitas |   |           |   |            |                                         |                |
| Upload Bukti                | Browse                                             |   |        |    |          |   |           |   |            |                                         |                |
|                             | Accepted formats: pdf, zip, rar Max file size S0Mb |   |        |    |          |   |           |   |            |                                         |                |
|                             |                                                    |   |        |    |          |   |           |   |            | Submit 🔶                                |                |
| Data Prasarana              |                                                    |   |        |    |          |   |           |   |            | ~                                       |                |
| Filter: Type to filter      | Q                                                  |   |        |    |          |   |           |   |            | Show: 10 ~                              |                |
| No ^                        | Nama Ruangan / Bangunan                            | 0 | Jumlah | 0  | Luas     | 0 | Kapasitas | 0 | Dokumen    | Action 0                                |                |
| #                           | Gedung Hotel A                                     |   | 1      |    | 80 Meter |   | 20 Orang  |   | C Softcopy | ) – – – – – – – – – – – – – – – – – – – | Edit<br>Delete |
| Showing 1 to 1 of 1 entries | 5                                                  |   |        |    |          |   |           |   |            |                                         |                |

Gambar 21 : Tampilan hasil input data prasarana

#### 6. Input Data Sarana

Setelah melakukan input data prasarana, tahap selanjutnya dalah input data sarana. Untuk melakukan input data sarana akses menu **Registrasi LPPK →** pilih submenu **Sarana**. Pada data sarana, input : nama ruangan, kejuruan, jumlah, kondisi dan upload bukti data sarana.

| Daftar Sarana   |                                                                                          |          |            | ~ |
|-----------------|------------------------------------------------------------------------------------------|----------|------------|---|
| & DAFTAR SARANA |                                                                                          |          |            |   |
| Nama Ruang      | Ruang A                                                                                  | Kejuruan | TS003      |   |
| Jumlah          | 20                                                                                       | Kondisi  | Isi Kondis |   |
| Upload Bukti    | × Baki Sara goff (201 46) C Q X Renove Received formats: pdf. zb, rev Max file size 50Mb |          |            |   |

Gambar 22 : Tampilan halaman input data sarana

|                                                      | Nomor Dokumen: O06098 |
|------------------------------------------------------|-----------------------|
| Panduan Aplikasi Sistem<br>Informasi Registrasi LPPK | Versi: 1.0            |
|                                                      | Halaman 16 dari 18    |

Jika data sarana sudah berhasil disubmit maka data akan tampil pada bawah halaman seperti pada gambar dibawah ini, data yang sudah terinput bisa dilakukan aksi edit dan hapus seperti pada gambar dibawah ini :

| iftar Sarana              |                |                            |           |   |          |          |   |             |   |         |            |       |
|---------------------------|----------------|----------------------------|-----------|---|----------|----------|---|-------------|---|---------|------------|-------|
| DAFTAR SARANA             |                |                            |           |   |          |          |   |             |   |         |            |       |
| ma Ruang                  |                |                            |           |   |          | Kejuruan |   |             |   |         |            |       |
| mlah                      |                |                            |           |   |          | Kondisi  |   |             |   |         |            |       |
| load Bukti                | Browse         |                            |           |   |          |          |   |             |   |         |            |       |
|                           | Accepted forma | ts: pdf, zip, rar Max file | size 50Mb |   |          |          |   |             |   |         |            |       |
|                           |                |                            |           |   |          |          |   |             |   |         | Submit 🔶   |       |
|                           |                |                            |           |   |          |          |   |             |   |         |            |       |
| ita Sarana                |                |                            |           |   |          |          |   |             |   |         | ~          |       |
| er: Type to filter        | Q              |                            |           |   |          |          |   |             |   |         | Show: 10 ~ |       |
| 0                         | Nama           | 0                          | Jumlah    | ÷ | Kejuruan |          | 0 | Kondisi     | 0 | Dokumen | Action 0   |       |
|                           | Ruano A        |                            | 20        |   | TS003    |          |   | Isi Kondisi |   | C Soft  |            | – Edi |
|                           |                |                            |           |   |          |          |   |             |   |         |            | - Del |
| owing 1 to 1 of 1 entries |                |                            |           |   |          |          |   |             |   |         | · 1        |       |
| owing 1 to 1 of 1 entries |                |                            |           |   |          |          |   |             |   |         | ⊷ 1 →      |       |

Gambar 23 : Tampilan halaman hasil input data sarana

#### 7. Final submit

Setelah semua data sudah dipastikan benar dan dipastikan tidak ada kesalahan dalam input data, maka langkah terakhir yang dilakukan adalah klik final submit.

Lagkah **final submit** adalah user akses halaman Dashboard → klik tombol **Submit** seperti pada gambar dibawah ini :

| LPJK                | ON | LIRE                   |               |               | cindy ~    |
|---------------------|----|------------------------|---------------|---------------|------------|
| 🛃 Registrasi LPPK 🗸 |    |                        |               | к             | LIK SUBMIT |
| NAVIGATION          |    |                        |               |               |            |
| MENU                |    | Nama Lembaga           | Jenis Lembaga | Status Submit | Action     |
| 👤 Detail Akun       |    | Pelatihan Kita Bersama | SMK           | Not Submit    | Submit     |

Gambar 24 : Tampilan halaman dashboard submit data

Setelah klik tombol **submit** makan user akan diarahkan ke halaman verifikasi input data dan berkas yang sudah diupload, seperti pada gambar dibawah ini. Pada verifikasi final submit user diberikan kesempatan tambahan untuk melakukan pengecekan lebih detail pada data yang sudah diinput sebelumnya. Semua data yang terinput dan terupload terdapat pada tab yang

|                                                      | Nomor Dokumen: O06098 |
|------------------------------------------------------|-----------------------|
| Panduan Aplikasi Sistem<br>Informasi Registrasi LPPK | Versi: 1.0            |
|                                                      | Halaman 17 dari 18    |

tersedia, yaitu : tab administrasi, tab program kerja, tab instruktur / tenaga pengajar, tab prasarana dan tab sarana. Setelah melakukan veriikasi atas data yang diinput, selanjutnya klik tombol

| asi Profesi<br>Administrasi | Program Kerja | Instruktur / Tenaga Pengajar | Prasarana | Sarana |
|-----------------------------|---------------|------------------------------|-----------|--------|
| Administrasi                |               |                              |           |        |
| iata                        |               | Description                  |           |        |
| Jama Lembaga                |               | Pelatihan Kita Bersama       |           |        |
| IPWP                        |               | 00.012.302.3-439.000         |           |        |
| Nama Pimpinan               |               | Cindy                        |           |        |
| lenis Lembaga               |               | SMK                          |           |        |
| ilo Kontak                  |               | 02155753455                  |           |        |
| Vebsite                     |               | https://pkb.edu              |           |        |
| mail                        |               | pkb@pkb.edu                  |           |        |
| Provinsi                    |               | DKI Jakarta                  |           |        |
| Kabupaten                   |               | Jakarta Selatan              |           |        |
| Alamat                      |               | JI. Wijaya I, No. 35         |           |        |
| (ode Pos                    |               | 15148                        |           |        |

Gambar 25 : Tampilan halaman verifikasi data dan berkas upload sebelum submit

|                        |                               |               | 0      |
|------------------------|-------------------------------|---------------|--------|
| Nama Lembaga           | Jenis Lembaga                 | Status Submit | Action |
| Pelatihan Kita Bersama | SMK                           | (Sulmmed)     | Submit |
|                        |                               |               |        |
|                        | Permohonan berhasil di submit |               |        |

Jika berhasil disubmit maka akan tampil seperti pada gambar dibawah ini :

Gambar 26 : Tampilan halaman dashboard hasil submit data

|  | Panduan Aplikasi Sistem<br>Informasi Registrasi LPPK | Nomor Dokumen: O06098 |  |
|--|------------------------------------------------------|-----------------------|--|
|  |                                                      | Versi: 1.0            |  |
|  |                                                      | Halaman 18 dari 18    |  |

### F. Penerimaan hasil surat tanda registrasi

Setelah submit data, maka data yang diajukan akan diproses dan setelah selesai proses akan dikeluarkan surat tanda registrasi dan bisa didownload pada halaman dashboard, dengan klik tombol seperti pada gambar berikut ini :

| 📕 Registrasi LPPK 🗸 |                        |              |               |                  |        |   |
|---------------------|------------------------|--------------|---------------|------------------|--------|---|
|                     |                        |              |               |                  |        |   |
| NAVIGATION          | ~                      |              |               |                  |        | ~ |
| MENU                |                        |              |               |                  |        |   |
|                     |                        | Nama Lembaga | Jenis Lembaga | Status Submit    | Action |   |
| Detail Akun         | Pelatihan Kita Bersama | SMK          | Submitted     | Surat Registrasi |        |   |

Gambar 27 : Tampilan halaman tombol surat tanda registrasi